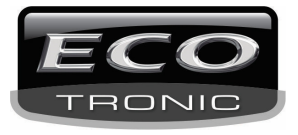

# Procedimento de cadastro no portal Cloud Ecotronic

## 5.1 Monitoramento via nuvem

A tecnologia do sistema em nuvem permite o gerenciamento do equipamento e de arquivos via rede.

\*Nota: É necessário que o equipamento esteja conectado em WAN.

## Verifique a conexão em nuvem

Conecte o equipamento em WAN, vá para o Menu principal> [Info] > [Version] para verificar a conexão.

|                      | 💴 💴 💴 🖬                  |
|----------------------|--------------------------|
| Canal de Gravação    | 8                        |
| Canal Extra          | 0                        |
| Entrada de Alarme    | 0                        |
| Saída de Alarme      | 0                        |
| Sistema              | V4.02.R11.53463081.12201 |
| Construção           | 28-10-2013 19:12:06      |
| MAC                  | 00121303e461             |
| Produto ID           | 5a2cb144b89aa576         |
| Estado               | 169                      |
| status de Nat        | conectado                |
| Nat código de status | 2:76.73.118.195          |
| ×                    | ОК                       |

5.1 Conexão de servidor em nuvem

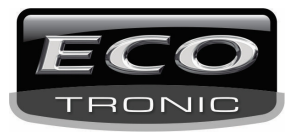

# Login no servidor em nuvem

Entre o endereço <u>www.cloud.ecotroniccftv.com.br</u> para acessar a página mostrada abaixo e iniciar as configurações necessárias.

# Tela Inicial do portal ECO Cloud.

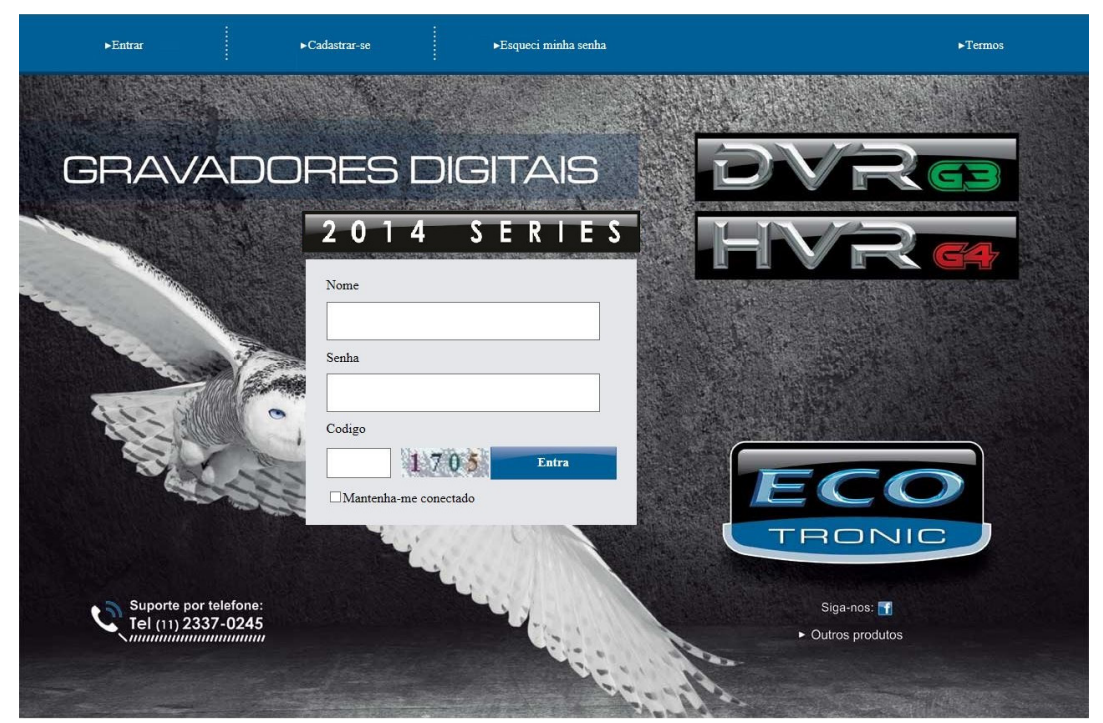

(1) Primeiro passo é se cadastrar.

Clique em Cadastrar-se, efetue o procedimento.

### Tela de cadastro.

| Usuario                      |                               |
|------------------------------|-------------------------------|
| ecotronic                    | Colocar um nome no portal     |
| Senha                        |                               |
| •••••                        | Cadastrar uma senha           |
| Confirmar                    |                               |
| •••••                        | Repetir a senha               |
| E-mail                       |                               |
| contato@ecotroniccftv.com.br | Coloque o e-mail para contato |
| Telefone                     |                               |
| 11-23370245                  | Telefone de contato           |
| Codigo                       |                               |
| 2788                         |                               |
| OK Cancelar                  |                               |

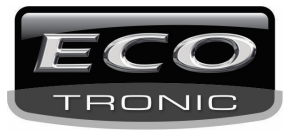

Após o cadastro, você deverá clicar em Entrar no menu acima da tela conforme abaixo.

| ►Entrar | ►Cadastrar-se | ►Esqueci minha senha |
|---------|---------------|----------------------|
|         |               |                      |

Em seguida conforme a tela abaixo, coloque os dados conforme o cadastro. **Tela do login.** 

| Nome                  |       |
|-----------------------|-------|
| ecotronic             |       |
| Senha                 |       |
| •••••                 |       |
| Codigo                |       |
| 1117 1117             | Entra |
| Mantenha-me conectado |       |

Você pode estar marcando o quadro abaixo para mander a senha. Mas caso outra pessoa entrar no portal, ela vai ter acesso. Pense bem antes de marcar essa opção.

#### Tela de configurações.

|                                                   | os Gerencia Dispositivo | Gerencia Usuario Download Plug | Suporte por telefone:<br>Tel (11) 2337-0245 |
|---------------------------------------------------|-------------------------|--------------------------------|---------------------------------------------|
| Portal ■ Endereço ■ Nuvem<br>Atualizar dvrteste ✓ | Ativado                 | Desativado 🥚 Tentando          | Atualizar Automático: 5 🗸 Min.              |
| este 03<br>IP: 189.100.187.36<br>8                |                         |                                |                                             |

Nessa tela temos varias abas de operação.

**Dispositivos:** Mostrará todos os dvrs cadastrados na conta. **Gerencia Dispositivo:** Cadastro dos dvr sendo em IP ou por nímero de série. **Gerencia Usuário:** Edita o cadastro do usuário do portal. **Download Plugin:** Download do plugin para o Internet Explorer **Sair:** Sai do portal.

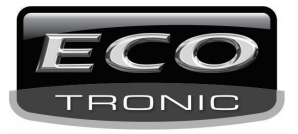

- Suporte por telefone Tel (11) 2337-0245 TRONIC Gerencia Dispositivo ? ( )× Dispositivos Gerencia Usuario Download Plugin Sair ~ Adicionar novo Dispositivo Usuário: dvrteste SerialNo. **Device Name** Username Operation Operation LOJA 1 × admin 6b01eb6e449541ff × **DVR ECOTRONIC** admin
- Cadastrando o DVR: Ao Lado Direito, Clique em Adicionar novo dispositivo

O PORTAL ECOTRONIC para a linha G3 e G4 oferece 3 maneiras de cadastrar o DVR.

| Portal  | Endereco | Nuvem    |
|---------|----------|----------|
| I Often | Endereço | - Huvein |

**PORTAL** (cadastro automático no dvr): Irá aparecer automaticamente no portal em Azul, quando o usuário colocar o login e senha cadastrado aqui no portal (como feito no tópico acima). É usado para internet com IP dinâmico. Para essa opção o acesso as imagens é mais rápido mas o usuário deverá abrir as portas no roteador. No DVR, essa opção está em REDE – Portal ECO e no campo, troca pelo login e senha cadastrado (conforme abaixo).

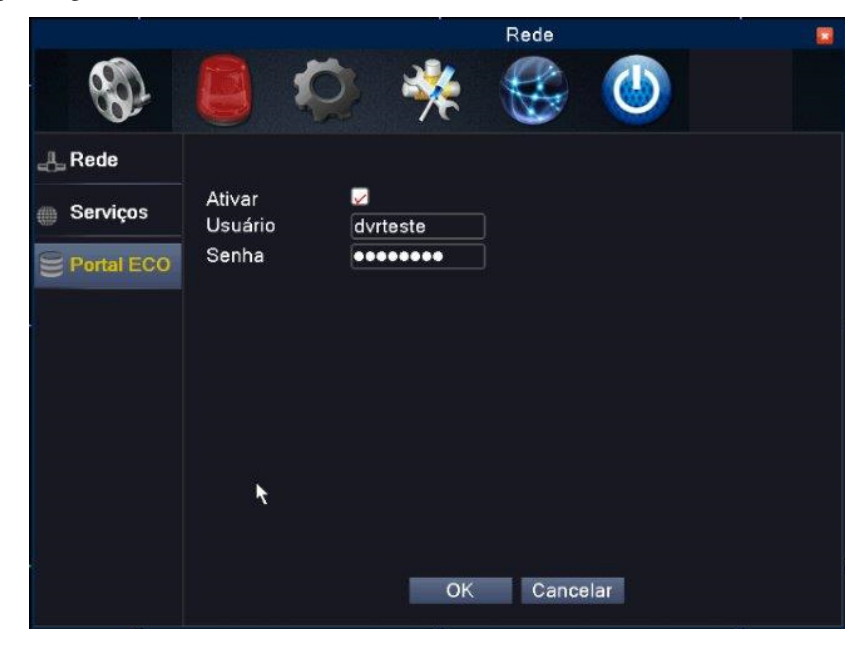

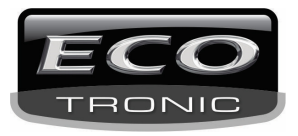

ENDEREÇO (cadastro manual no portal): Essa opção é a mais comum, usada quando a rede tem um IP fixo (Exemplo

para o cadastro abaixo). Para essa opção o acesso as imagens é rápido mas o usuário deverá abrir as portas no roteador.

 Disposition
 Generation

 IP & Port
 Cloud

 Nome Disposition
 I

 IP
 Porta

 ID
 Usuario

 admin
 Senha

 ID
 Usuario

 ID
 Usuario

 ID
 Ountidade de Canaies

 ID
 Ountidade de Canaies

 ID
 Ountidade de Canaies

 ID
 Ountidade de Canaies

 ID
 Ountidade de Canaies

 ID
 Ountidade de Canaies

 ID
 Ountidade de Canaies

 ID
 Ountidade de Canaies

 ID
 Ountidade de Canaies

 ID
 Ountidade de Canaies

 ID
 Ountidade de Canaies

 ID
 Ountidade de Canaies

 ID
 Ountidade de Canaies

 ID
 Ountidade de Canaies

 ID
 Ountidade de Canaies

 ID
 Ountidade de Canaies

 ID
 Ountidade de Canaies

 ID
 Ountidade de Canaies

 ID
 Ountidade de Canaies

 ID
 Ountidade de Canaies

 ID
 Ountidade de Canaies
</t

Na Aba "Gerencia Dispositivo", clique em "Adicionar novo Dispositivo".

Nessa Aba IP & Port podemos inclur o DVR diretamente pelo IP e sua porta. (Lembrando que por aqui o usuário deverá liberar as portas no roteador).

- Nome do Dispositivo: Qualquer nome.
- IP: O número do IP onde está o DVR.
- Porta: A porta Media inserida no DVR.
- Usuário: Usuário do DVR.
- Senha: Senha do usuário acima.
- Nr. Prefixo: Coloque um número de identificação.
- Quantidade de Canais: Numero de canais no DVR.

**NUVEM** : (cadastro manual no portal): Essa opção é a mais simples pois não é necessário abrir portas no roteador. Usado para internet com IP dinâmico. O usuário apenas coloca o número serial do aparelho (Exemplo para o cadastro abaixo). Para essa opção o acesso as imagens é mais lento mas o usuário não precisará abrir as portas no roteador.

| ECO | 2                     |                  |               |
|-----|-----------------------|------------------|---------------|
|     |                       | Dispositivos     | Gerencia Disp |
|     | Editar informaçã      | o do dispositivo |               |
|     | IP & Port             | Cloud            |               |
|     | Nome Dispositivo      |                  |               |
|     |                       |                  |               |
|     | N° Serial             |                  |               |
|     |                       |                  |               |
|     | Usuário               |                  | _             |
|     | admin                 |                  |               |
|     | Senha                 |                  |               |
|     |                       |                  |               |
|     | Nr.Prefixo            |                  |               |
|     | 1                     |                  |               |
|     | Quantidade de Canaies |                  |               |
|     | 0                     |                  |               |
|     |                       |                  |               |
|     |                       |                  |               |
|     |                       |                  |               |
|     | Ok                    | Cancela          |               |

Nessa Aba Cloud podemos inclur o DVR diretamente pelo Serial do DVR. Esse Serial pode ser localizado na tampa do aparelho ou no Menu/Sistema/Info/ Produto ID.

- Nome do Dispositivo: Qualquer nome.
- Número Serial: ID do produto.
- Usuário: Usuário do DVR.
- Senha: Senha do usuário acima.
- Nr. Prefixo: Coloque um número de identificação.
- Quantidade de Canais: Numero de canais no DVR.

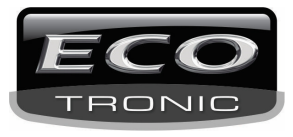

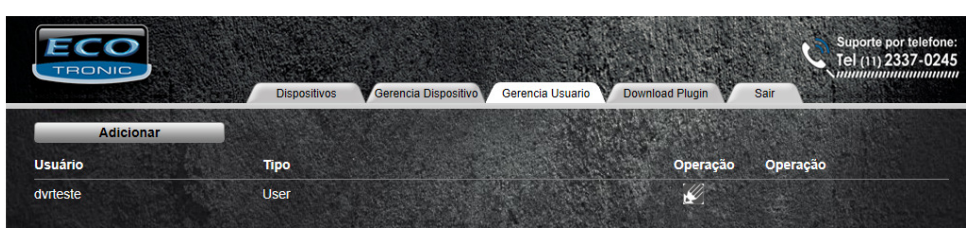

O cadastro de outro usuário no portal serve para uso do portal por outras pessoas com acesso restrito nos dvr cadastrado pelo usuário proncipal. Pois o principal pode ter 5 dvr cadastrado e ele como principal pode criar outro para ter acesso apenas em 1 ou mais dvr.

|                      | sitivos Gerencia Dispositivo | Gerencia Usuario Downloa | ad Plugin Sair  | Suporte por telefone:<br>Tel (11) 2337-0245 |
|----------------------|------------------------------|--------------------------|-----------------|---------------------------------------------|
| Editar informação do | usuário                      | N⁰ Seria                 | l Alias         |                                             |
| Username             |                              | 1 000c30a                | a664a9 teste 03 |                                             |
| Birthday<br>1 V 1    | <b>,</b>                     | 2                        | teste           |                                             |
| Sexo<br>M Vername    |                              |                          |                 |                                             |
| Password             |                              |                          |                 |                                             |
| confirmar            |                              |                          |                 |                                             |
| E-mail               |                              |                          |                 |                                             |
| Telephone            |                              |                          |                 |                                             |
| State City           |                              |                          |                 |                                             |
| Post Code            |                              |                          |                 |                                             |
| Ok Cance             | lar                          |                          |                 |                                             |

Preencha os dados solicitados e ao lado marque qual dvr ele vai ter acesso.

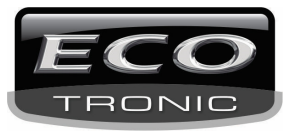

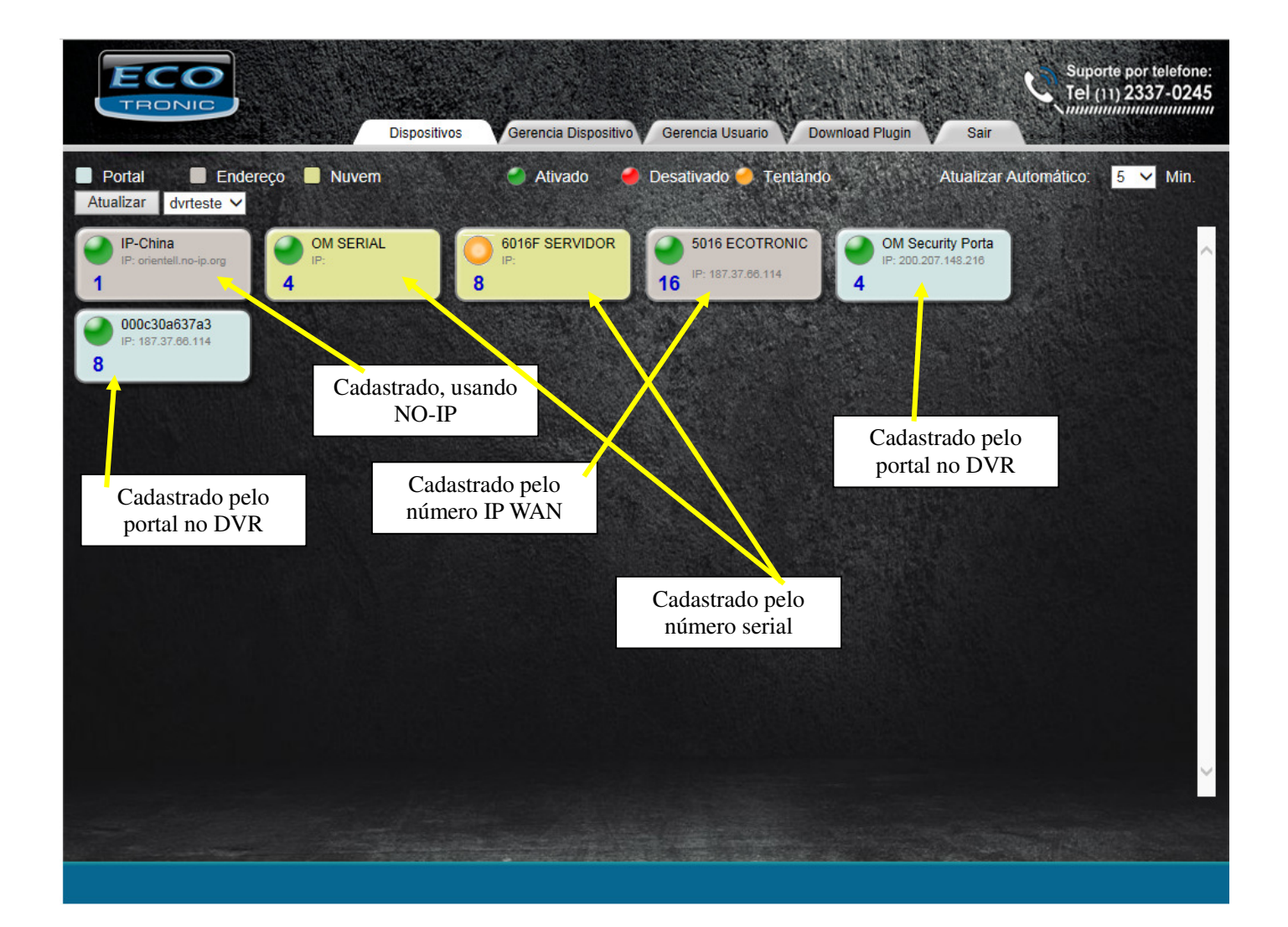